## CA 锁新驱动安装说明

**第一步**:电脑有旧版本驱动程序的,先依次卸载下图红色框内的三个驱动 程序(卸载路径:控制面板\所有控制面板项\程序和功能);若无,直接 进入第三步。

| 29.2. ▼                                                |                             |            |    |
|--------------------------------------------------------|-----------------------------|------------|----|
| 名称                                                     | 发布者                         | 安装时间       | 大  |
| 360安全卫士                                                | 360安全中心                     | 2016/3/1   |    |
| 360压缩                                                  | 360安全中心                     | 2016/3/1   |    |
| Adobe Flash Player 20 ActiveX                          | Adobe Systems Incorporated  | 2016/3/1   |    |
| Adobe Reader 9.3 - Chinese Simplified                  | Adobe Systems Incorporated  | 2016/3/1   |    |
| ■ ECCA驱动组件                                             |                             | 2017/3/10  |    |
| ePass2000Auto (仅用做移除)                                  |                             | 2017/3/10  |    |
| ■ GBES客户端驱动 V1.0.0.37                                  | 广联达                         | 2017/3/10  |    |
| #MicroHomeSafe                                         | HomeSafe Team               | 2016/3/1   |    |
| Microsoft Office Professional Plus 2013                | Microsoft Corporation       | 2016/3/1   |    |
| Microsoft Visual C++ 2015 Redistributable (x64) - 14.0 | Microsoft Corporation       | 2016/3/2   |    |
| Realtek High Definition Audio Driver                   | Realtek Semiconductor Corp. | 2016/3/1   |    |
| TP-LINK TP-LINK 150M无线USB网卡 驱动                         | TP-LINK                     | 2016/3/1   |    |
| 10日子印章事容包.                                             |                             | 2017/3/10  |    |
| □ 理狗拼音输入法 智慧版2.0                                       | Sogou.com                   | 2016/3/1   |    |
|                                                        |                             | 2016/12/26 | 11 |

第二步:卸载后需要重新启动电脑。

**第三步**:进入北京工程建设交易信息网(网址: http://www.bcactc.com) →新平台服务指南 →工具下载,下载驱动程序。

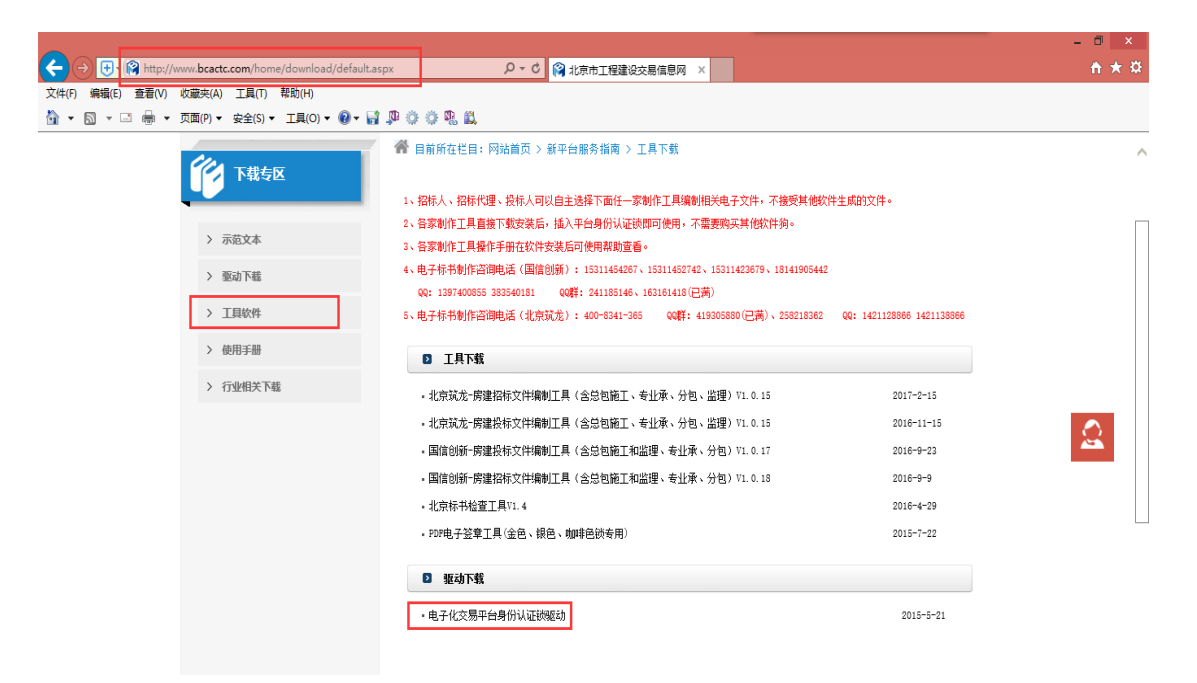

下载后双击安装新的驱动程序,见下图(安装前请先退出电脑的安全卫士

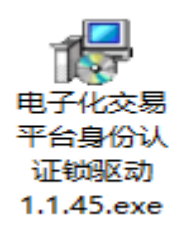

和杀毒软件)。

安装结束,显示安装向导完成,点击"完成"按钮完成安装。

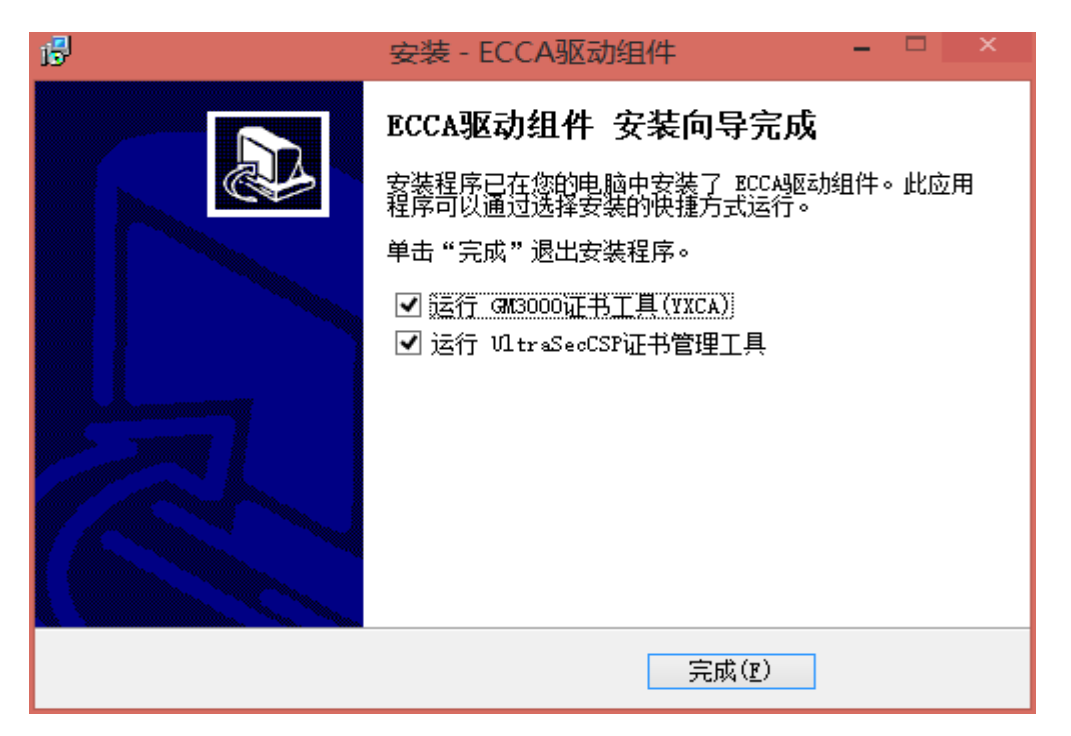

同时系统的程序列表中会显示下图红框的"ECCA 驱动组件"和安装时间。

| 组织 ▼                                             |                      |                |         |             |  |  |
|--------------------------------------------------|----------------------|----------------|---------|-------------|--|--|
| 名称                                               | 发布者                  | 安装时间           | 大小      | 版本          |  |  |
| 🧟 360安全浏览器                                       | 360安全中心              | 2017/3/4 星期六   |         | 8.1.1.248   |  |  |
| → 360安全卫士                                        | 360安全中心              | 2016/11/22 星期二 | 191 MB  | 11.0.0.2001 |  |  |
| 🥞 360驱动大师                                        | 360安全中心              | 2016/5/23 星期一  |         | 2.0.0.1240  |  |  |
| <b>圭</b> 2345好压                                  | 2345.com             | 2016/12/13 星期二 |         | v5.9        |  |  |
| 🝌 Adobe Reader XI (11.0.19) - Chinese Simplified | Adobe Systems Incorp | 2017/1/12 星期四  | 202 MB  | 11.0.19     |  |  |
| 🗇 Apple Mobile Device Support                    | Apple Inc.           | 2017/1/22 星期日  | 27.3 MB | 10.0.1.3    |  |  |
| 🔄 Apple Software Update                          | Apple Inc.           | 2016/10/27 星期四 | 2.69 MB | 2.2.0.150   |  |  |
| 🕼 Apple 应用程序支持 (32 位)                            | Apple Inc.           | 2017/2/19 星期日  | 127 MB  | 5.3.1       |  |  |
| 🕼 Apple 应用程序支持 (64 位)                            | Apple Inc.           | 2017/2/19 星期日  | 142 MB  | 5.3.1       |  |  |
| 😺 Bonjour                                        | Apple Inc.           | 2016/10/27 星期四 | 2.01 MB | 3.1.0.1     |  |  |
| Scanon MF8500C Series                            | CANON INC.           | 2017/2/28 星期二  |         | 4.2.0.0     |  |  |
| ECCA驱动组件                                         |                      | 2017/3/14 星期二  | 42.5 MB |             |  |  |
| <b>G</b> Foxmail                                 | 腾讯公司                 | 2016/5/23 星期—  |         | 7.2         |  |  |

第四步:再次重启电脑,完成新驱动的安装。